# **Ulovo**

# Мобильный принтер UROVO K329

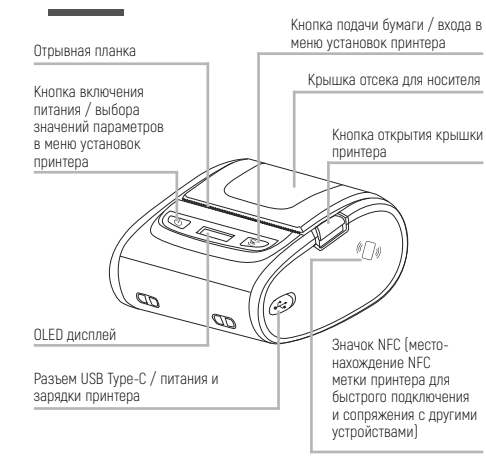

# Примечание

Разъемы и внешний вид устройства, показанные на изображениях, могут отличаться в зависимости от модели принтера. Для более точной информации об устройстве, ориентируйтесь на спецификацию продукта.

Функция NFC подключения активируется простым касанием устройств. ТСД или другое мобильное устройство должны иметь функцию NEC.

ОСТОРОЖНО! Режущее лезвие отрывной планки имеет заостренный край. Будьте внимательны при использовании принтера.

# Комплект поставки

1

Обозн

управ.

Левая

(Powe

Права

Меню

\_

 Принтер x1
 Кабель питания Туре-С x1 Блок питания х

# Функции органов управления

| ачение и функции кнопок<br>ления<br>кнопка – «Питание / настройка»<br>r / Settings).<br>я кнопка - «Подачи бумаги /<br>» (Рарег Feed / Menu). | Настройка параметров<br>При работе в меню принтера, нажмите ле-<br>вую конолку (Power / Settings) для выбора<br>аначений параметров. |
|----------------------------------------------------------------------------------------------------|----------------------------------------------------------------------------------------------------|
| •                                                                                                    |                                                                                                    |

#### Включение принтера Работа с меню настроек принтера Нажмите кнопку питания и удерживайт Когда принтер находится в режиме её в течение 3 секунд. Принтер включи ожидания, нажмите правую кнопку

ся и подаст звуковой сигнал. (Paper Feed / Menu) и удерживайте ее в течение 1 секунды для входа в меню. Используйте эту же кнопку для перехода по пунктам меню.

Ready

SETTING:1/18

Density: 4

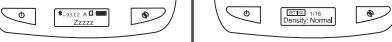

Выключение принтера Полача носителя (атикет-ленты) При включенном устройстве нажмите После запуска принтера, нажмите правую кнопку питания и удерживайте её в кнопку (Paper Feed / Menu) (не дольше 0.5 течение 2 секунд, чтобы выключить секунды). чтобы подать носитель вперед и принтер. Принтер подаст звуковой выровнять его. сигнал и выключится. 62 ۲ €.42C2 A D ■ Printing

# Выбор пунктов меню принтера

.

### Настройка плотности печати

€.43.02 A D ■ Zzzzz

0

Доступные значения: 1, 2, 3, 4, 5, 6, 7 \$∉03:C2 A 🗍 🎹 1. Нажмите правую кнопку (Paper Feed / Menu) в течение 1 секунды для входа в меню принтера. 2. Нажмите правую кнопку (Paper Feed / Menu) для выбора пункта меню «Плотность печати» (Density, раздел 1/18).

| lажмите левую кнопку (Power / Settings) для выбора |  |
|----------------------------------------------------|--|
| бходимой плотности печати от 1 до 7 (где 1 –       |  |
| меньшая, а 7 – наибольшая плотность).              |  |
| ажмите и удерживайте правую кнопку (Paper Feed /   |  |
| nu) в течение 2-х секунд для сохранения выбранных  |  |
| троек.                                             |  |
|                                                    |  |

3

# Настройка типа носителя

2

3.1

не

наи

4.⊢

Mei

нас

Доступные значения: \$ # 03:C2 A □ . Gap: этикет-лента с промежутками: Ready - Continue: непрерывная этикет-лента: Blackmark: этикет-лента с черной меткой. SETTING:2/18 1. Нажмите правую кнопку (Paper Feed / Media:Gap Menu) в течение 1 секунды для входа в меню принтера.

2. Нажмите правую кнопку (Paper Feed / Menu) для выбора пункта меню «Тип носителя» (Media, раздел 2/18) 3. Нажатиями левой кнопки (Power / Settings) выберите полхолящий тип носителя.

4. Нажмите правую кнопку (Paper Feed / Menu) и удерживайте ее в течение 2-х секунд для сохранения выбранных настроек

# Настройка языка команд принтера

Доступные языки команд:

AUTO (автоматический выбор языка), TSPL, ESC, CPCL, 1. Нажмите правую кнопку (Paper Feed / Menu) в течение 1 секунды для входа в меню принтера. 2. Нажмите правую кнопку (Paper Feed / Menu) для выбора пункта меню Command (Язык команд принтера, раздел 3/18) 2. Нажатиями левой кнопки (Power / Settings) выберите необходимый язык команд. 3. Нажмите правую кнопку (Paper Feed / Menu) и удерживайте ее в

течение 2-х секунд для сохранения выбранных настроек.

# Самодиагностика и печать результата теста

1. Нажмите правую кнопку (Paper Feed / \$-03-C2 A () @₩ Menu) в течение 1 секунды для входа в меню Ready принтера. 2. Нажмите правую кнопку (Paper Feed / Menu) SETTING:3/18 лля выбора пункта меню «Самолиагностика» Selftest:ON

(Selftest, раздел меню 5/18). По умолчанию настройка - «Выключено» (Selftest: OFF).

3. Кратко нажмите левую кнопку (Power / Settings). В строке меню будет отображено Selftest: ON. Принтер распечатает страницу результата самодиагностики и текущих настроек через 0.5 секунды.

### Настройка автоподачи носителя после закрытия крышки принтера

1. Нажмите правую кнопку (Paper Feed / \$-03:C2 A □ 🎟 Menu) в течение 1 секунды для входа в меню Ready принтера. 2. Нажмите правую кнопку (Paper Feed / Menu) SETTING:4/18 для выбора пункта меню «Автоподача» (Auto Auto feed:ON feed, разлел меню 6/18). 3. Нажатием левой кнопки (Power / Settings) включите (Auto feed: ON) или выключите (Auto feed: OFF) режим автоподачи. По умолчанию режим автоподачи выключен. 4. Нажмите правую кнопку (Paper Feed / Menu) в течение 2-х секунд для сохранения настроек, затем откройте крышку и загрузите бумагу или этикет-ленту для печати. Примечание: Эта опция недоступна в режиме непрерывной подачи.

\$ = 03:C2 A □ 0000

Ready

SETTING:5/18

EN : English

# Настройки языка меню

Доступные значения: FN – английский язык меню. CN – китайский язык меню. 1. Нажмите правую кнопку (Paper Feed / Menu) в течение 1 секунды для входа в меню принтера

#### 2. Нажмите правую кнопку (Paper Feed / Menu) для выбора пункта меню «Язык» (Language, раздел меню 9/18). 3. Нажатиями левой кнопки (Power / Settings) выберите необходимый язык меню (EN: English - для перехода на

английский язык). 4. Нажмите и удержите правую кнопку (Paper Feed / Menu) в течение 2-х секунд для сохранения настроек

# Просмотр информации о Bluetooth

1. Нажмите правую кнопку (Paper Feed / Menu) в течение 1 секунды для входа в меню \$ ...03:C2 A □ ..... принтера. Ready 2. Нажмите правую кнопку (Paper Feed / Menu) для выбора пункта меню «Информация о SETTING:8/18 Bluetooth» (Bluetooth Info, раздел меню 11/18). MAC:DC0D300003C2 2. Повторно нажмите правую кнопку (Paper Feed / Menu) для показа имени устройства, как оно отображается в списке доступных для подключения Bluetooth-vcтройств.

3. Повторно нажмите правую кнопку (Paper Feed / Menu) для показа информации о МАС адресе принтера (например, МАС: DC0D30003C2)

5. Нажмите и удержите правую кнопку (Paper Feed / Menu) в течение 2-х секунд для для выхода из меню.

# Настройки режима отладки

1. Нажмите правую кнопку (Paper Feed / \$ ₀ 03:C2 A [] @@@@ Menu) в течение 1 секунды для входа в меню принтера. 2. Нажмите несколько раз правую кнопку (Paper Feed / Menu) для выбора пункта меню SETTING:9/18 «Режим отладки» (HEX mode, раздел меню Hex Mode:ON 15/18). По умолчанию режим отладки выключен (HEX Mode: OFF). 2. Кратко нажмите левую кнопку (Power / Settings) для

переключения в режим отладки (HEX Mode: ON). 4. Нажмите и удержите правую кнопку (Paper Feed / Menu) в

течение 2-х секунд для сохранения настроек и начала работы в режиме отладки.

Ready

# Настройки интервала автоматического выключения принтера

Опции: 10 минут, 30 минут, 60 минут, 90 минут, 🕏 03:С2 А 🗍 🚥 не установлен. Ready 1. Нажмите правую кнопку (Paper Feed / Menu) в течение 1 секунды для входа в меню SETTING:10/18 принтера. Shutdown:60min 1. Нажмите правую кнопку (Paper Feed / Menu)

для выбора пункта меню «Автоматическое выключение» (Shutdown, раздел меню 16/18).

2. Кратко нажмите левую кнопку (Power / Settings) для выбора интервала времени автоматического выключения. По умолчанию интервал автоматического выключения не установлен. 3. Нажмите и удержите правую кнопку (Paper Feed / Menu) в течение 2-х секунд для сохранения настроек.

### Возврат к заводским настройкам

1. Нажмите правую кнопку (Paper Feed / Menu) в течение 1 секунды для входа в меню принтера. 2. Нажмите правую кнопку (Paper Feed /

Ready SETTING:11/18

₿m03:C2 A [] @

Factory reset:1

6

Menu) для выбора пункта меню «Возврат к заводским настройкам» (Factory reset, раздел меню 17/18).

3. Кратко нажмите левую кнопку (Power / Settings) для сброса к заводским настройкам. Принтер автоматически выключится через 2 секунды, настройки вступят в силу после запуска принтера.

## Просмотр информации о версии

1. Нажмите правую кнопку (Paper Feed / Menu) в течение 1 секунды для входа в меню принтера.

| 2. Нажмите правую кнопку (Paper Feed / Menu)                                 | \$-03℃2 A 🗍 🎟 |
|------------------------------------------------------------------------------|---------------|
| для выбора пункта меню «О версии» (Version:<br>Date menu, раздел меню 18/18) | Ready         |
| bate mena, paogest menio 10, 10).                                            |               |

3. Кратко нажмите левую SETTING:12/18 SETTING:12/18 кнопку (Power / Settings) Ver: 17:10:29 Ver: Feb 19 2021 для просмотра

информацию о версии устройства.

#### Устранение неполадок

| Устранение неполадок 7              |                                                                   |                                                                                                    |  |                      |
|-------------------------------------|-------------------------------------------------------------------|----------------------------------------------------------------------------------------------------|--|----------------------|
| Проблема                            | Возможная причина                                                 | Решение                                                                                                    |  |                      |
| Нет изображе-<br>ния на экране      | Аккумулятор не установлен.                                        | Установите аккумулятор.                                                                                           |  | Застрева             |
|                                     | Низкий заряд аккумулятора.                                        | Зарядите аккумулятор.                                                                                             |  | или замя<br>этикетки |
|                                     | Сообщение «Закройте крыш-<br>ку» (Close the cover).               | Плотно закройте крышку<br>принтера.                                                                               |  |                      |
| Сообщения<br>об ошибке на<br>экране | Сообщение «Вставьте<br>бумагу» (Add paper).                       | Замените рулон этикет-ленты.                                                                                      |  |                      |
|                                     | Сообщение о перегреве<br>печатающей термоголовки<br>(Overheated). | Остановите печать. После<br>охлаждения печатающей термо-<br>головки, принтер автоматически<br>продолжит печатать. |  |                      |
| Ошибка при<br>печати                | Рулон этикет-ленты установ-<br>лен некорректно.                   | Правильно установите рулон<br>этикет-ленты.                                                                       |  |                      |
|                                     | Повреждена материнская плата.                                     | Замените материнскую плату.                                                                                       |  | Нечеткая             |
|                                     | Неправильное подключение<br>термоголовки.                         | Подключите термоголовку правильным образом.                                                                       |  | inc to ro            |
|                                     | Термоголовка повреждена.                                          | Замените термоголовку.                                                                                            |  |                      |
|                                     | Неверно задан размер<br>этикетки.                                 | Задайте верный размер<br>этикетки.                                                                                |  |                      |
|                                     | Печать происходит за преде-<br>лами границ этикет-ленты.          | Измените установки ширины<br>этикет-ленты и задайте<br>корректный размер.                                         |  |                      |
| Частичное<br>отсутствие<br>печати   | Неправильное подключение термоголовки.                            | Проверьте правильность<br>подключения шлейфа термо-<br>головки.                                                   |  |                      |
|                                     | Одна сторона крышки<br>отделения для бумаги не<br>защелкнута.     | Плотно закройте крышку<br>отделения для бумаги с обеих<br>сторон.                                                 |  | Пропуск              |
|                                     | Термоголовка повреждена.                                          | Замените термоголовку.                                                                                            |  |                      |

|                                        |                                                                                                    | 8                                                                                                    | Устан                                                                                                    |
|----------------------------------------|----------------------------------------------------------------------------------------------------|----------------------------------------------------------------------------------------------------|----------------------------------------------------------------------------------------------------|
| Застревание<br>или замятие<br>этикетки | Неравномерное давление<br>печатающей головки на<br>носитель.<br>Этикет-лента установлена<br>неправильно.<br>Плотьость печати указана<br>неправильно.<br>Этикет-лента подается<br>неправильно.                                                                                                    | Установите корректную плот-<br>ность печати.<br>Отрегулируйте ограничитель<br>ширины ленты.                                                                                                    | (терм                                                                                                    |
| Нечеткая<br>печать                     | Этикет-лента установлена<br>неправильно.<br>На термобумате или<br>этикет-ленте скапливается<br>пыль или клей.<br>Плотисъть печати установ-<br>лена неправильно.<br>Одна сторона крышки<br>отделения для бумати не<br>авщелкнута.<br>Повреждена термоголовка.<br>Низкий заряд батареи.<br>Протяжной ролик уста-<br>новлен неправильно или<br>авгразмен.<br>Протимном маслимальная<br>топщина материала для<br>печати (-0.15 мм). | Удалити ка принтера и затем<br>поеторно установите рупск с<br>носоттеле (инжет лекты)<br>очистите печатающиро головиру<br>принтера (очистку произворить<br>алфеткой, сикченной этило-<br>вым спиртом).<br>Установите соответствующую<br>окорость и потность печати.<br>Проверьет полтность печати.<br>Проверьет полтность прилега-<br>ния крышки.<br>Распечатайте страницу<br>самориатностики для проверки<br>работоспособности принтера.<br>В случае технических проблем,<br>обратитесь в ремонтную<br>организацию.<br>Очистите реанновый валик<br>протяжного механизмы инжтой<br>сухой цеткой.<br>Подаключите реанновый валик<br>протяжного механизмы инжтой<br>сухой цеткой.<br>Подаключите реанновый валик<br>протяжного механизмы инжтой<br>сухой цеткой. | <ol> <li>Нажмите кнопринтера, чтоб принтера, чтоб принтера.</li> <li>Вытляните не из рупона и за убедитесь, что обеих сторон.</li> </ol> |
| Пропуск бумаги                         | Размер этикетки задан<br>неправильно или непол-<br>ностью.<br>Оптический датчик этикетки<br>загразиен или перекрыт<br>посторонним предметом,<br>что приводит к некоррект-<br>ному обнаружению края<br>атикетск.                                                                                                    | Измените настройки размера<br>этикетки на корректные.<br>Измените настройку величины<br>расстояния между этикетками.<br>Удалите посторонние предметы<br>с окошка датчика.                                                                                                    |                                                                                                    |

#### 10 9 Установка носителя Значки и их обозначения (термоленты, этикет-ленты) Последние две цифры Включен режим соединения **\*BT** Включен режи по Bluetooth. 03:C2 Последние две цифры МАС-адреса Bluetooth. Активный набор команд Принтер использует набор ГА АКИНАНИ ПРИНТЕРА. «А» означ команд TSPL. «А» означает Auto. Набор команд переключается принтером автоматически в зависимости от принимаемых данных. 1. Нажмите кнопку справа на корпусе 2. Поднимите рычажок-стопор и отодвиньпринтера, чтобы открыть крышку те прижимной механизм в соответствии Принтер использует набор Принтер использует набор с шириной рулона. Установите рулон команд CPCL. E команд ESC/POS. этикет-ленты или термобумаги так, C чтобы рабочая сторона, на которой будет производиться печать, смотрела вниз и наружу. Задвиньте прижимной механизм и опустите стопор, чтобы зафиксировать Текущий тип бумаги – лента с фиксированными проме-Текущий тип бумаги – nynou сплошная лента. жутками между этикетками. Ð Текущий тип бумаги – лента Показывает текущий заряд Показывает тек аккумулятора. с черными метками. ( **ŧ**<sub>ат</sub>€0:е т стов к работе (сторования) Перегрев термоголовки. Ready и находится в режиме Hot error ожидания команд. 3. Вытяните небольшую часть бумаги 4. Оторвите лишнюю часть бумаги вдоль из рулона и закройте крышку принтера. режущего лезвия. Убедитесь, что крышка плотно закрыта с клазат та Крышка принтера открыта. ŧ<sub>ят</sub>≋а≵т 📾 Принтер находится в Zzzzz режиме сна. Cover is open [ŧ<sub>ат</sub>ениетаходится в режиме Катерии носитель / Не обнаружен носитель / Закончился носитель. Printing Выполнения печати.